# ParishSOFT | Family Directory

| Home screen                                         |                                                                    |                                                           |
|-----------------------------------------------------|--------------------------------------------------------------------|-----------------------------------------------------------|
| Device a comb                                       | HELP ·                                                             | - <u>CONTACT</u> - <u>HOME</u> - <u>SIGN OUT</u>          |
| ParisnSOFT <sup>®</sup> Family S                    | Suite                                                              | Little Flower, Ann Arbor<br>ahaystead (Drewseph Haystead) |
| Home Family Directory Religious Education           | Offering Ministry Scheduler Tuition IQ Administration              |                                                           |
| Home   Pictorial Directory   Organization Directory | Giving History Start Page Settings                                 |                                                           |
| Home                                                |                                                                    |                                                           |
| Quick Links                                         | Suspense Activity                                                  |                                                           |
| Home<br>My Own Church<br>Family List                | Notifications                                                      | 9                                                         |
| Member List                                         | Organization<br>Little Flower, Ann Arbor<br>Little Flower, Livonia | Notifications<br>7<br>2                                   |
|                                                     |                                                                    |                                                           |
|                                                     | Family Updates                                                     | 2                                                         |
|                                                     | Organization<br>Little Flower, Ann Arbor                           | Families<br>2                                             |

| My Own Church             | Parishcosti Mu Own Church                               |
|---------------------------|---------------------------------------------------------|
| Home My Family            |                                                         |
| Home Pictorial Directory  | Home My Family Family Education My Offering My Ministry |
| Home                      | Family Detail                                           |
| Quick Links               | My Family                                               |
| My Family<br>Family Suite |                                                         |

# **Family List**

Part of Family Directory where you can view, communicate with, and manage a list of families

- Sorting: Rolodex A-Z, 0-9, 10 100 Records
- Columns: Ascending/Descending,
- Filtering: Basic and funnel icon
- Reorder: Remove items from Grid, Add items to Grid, save or reset grid

| A-Z      | А    | В | С | D | E | F        | G     | н   | Ι      | J      | К    | L        | М        | N       | 0        | Р      | Q       | R       | S     | Т | U | V | W    | х     | Y     | Z      |
|----------|------|---|---|---|---|----------|-------|-----|--------|--------|------|----------|----------|---------|----------|--------|---------|---------|-------|---|---|---|------|-------|-------|--------|
| 0-9      | 0    | 1 | 2 | 3 | 4 | 5        | 6     | 7   | 8      |        | 9    | Filter O | riteria: | None    | Filter ( | Column | : Famil | y Ascer | ding  |   |   |   |      |       | Clear | Filter |
| 10 recor | ds 🗸 |   | 3 |   | M | <b>Q</b> | 7 8,  | A   | dd Nev | v Farr | nily | Delete   | Select   | ed Farr | ilies    |        |         |         |       |   |   |   |      | Quick | Repor | ts 🔻   |
| 📃 Fan    | ily  |   |   |   | Δ | Env      | elope | # E | Mail   | Addr   | ress |          |          | Prin    | nary Pl  | none   | Prim    | ary Ac  | dress | ; |   | ( | City |       |       |        |

1 Page

Revised 5/19/19

3767 Ranchero Drive, Suite 100 | Ann Arbor, MI 48108 | Toll Free 866.930.4774 | Fax 734.205.1011 www.parishsoft.com

| lcons | Email 😡                  | Mail Merge [ Advanced Filter                                             |    |
|-------|--------------------------|--------------------------------------------------------------------------|----|
|       | Export to Excel          | Add New Family Add New Family                                            |    |
|       | Forget Selected Families | Forget Selected Family Delete Selected Families Delete Selected Families | es |

#### Search exercise

- 1. Type **Smith** into the search bar and hit the **Enter** key
- 2. Expand list to 50 records.
- Note: family search of "Smith" includes Goldsmith and Klingensmith
- 4. Click Clear Search Results
- 5. Click on the *drop-down arrow* in the search bar to choose the criteria to search by
- 6. Select box next to Address in addition to Family Name and then click Close
- 7. Type Hill
  - Hill will be visible in some of the names
  - Look at Gostkowski and scroll to the right to see "Hill" in the address •
- 8. Click Clear Search Results

## Filters exercise

- 1. Click on the rolodex letter 'S'
- 2. See how the families last names all begin with the letter S
- 3. Clear filter. Click OK. Clicking on a column will make it the selection for the next filter choice.
- 4. Click on the Envelope column
- 5. Click on "1"
- 6. See families and addresses that have a 1 within
- 7. Clear filter

## **Advanced Filters exercise**

Allows filtering on other family criteria such as workgroups, email addresses, and registration date

- **1.** Open the advanced filter.
- 2. Click checkbox next to Exact Search:
- 3. In the last name field type: **Smith**
- 4. Click Apply. Note Results, and that another filter icon has appeared (to clear filters).

## Check Box exercise

Allows you to select multiple families without creating a group

- 1. Select 4 families from the family list by marking the check boxes.
- 2. Click on Quick Reports
- 3. Select Family Mailing Labels

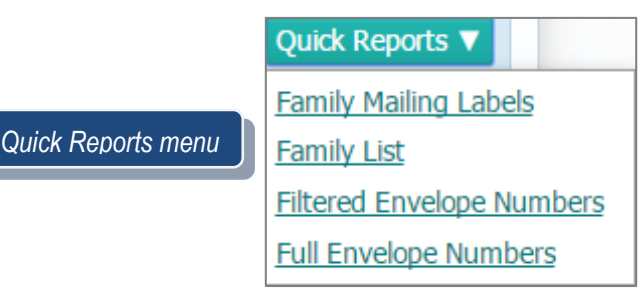

2 Page

Revised 5/19/19 3767 Ranchero Drive, Suite 100 | Ann Arbor, MI 48108 | Toll Free 866.930.4774 | Fax 734.205.1011 www.parishsoft.com

## Adding Family exercise

- 1. Click on the Add New Family button
- 2. Type your last name in the Last Name field and Search
- 3. Click on Add New Family
- **4.** Family Member Column
  - a) Update the Prefix, Type your First Name
  - b) Select Type: Head, Husband or Wife
  - c) Gender
  - d) Add your birth date and your email address
- 5. Click Add Another Member
- 6. Repeat Step #4 a d and #5 to add a spouse
- 7. Repeat Step #4 a d and #5 to add a child
- 8. NOTE: DON'T CLICK on Add another Member or you must add one more member.
- **9.** Family Information
  - a) Family Group: Active
  - b) Auto Fill Family Names
- 10. Family Address
  - a) Address Line 1 3767 Ranchero (do not add Rd., St., Lane, Blvd., etc. This will allow the system to find the US Post Office verified address information)
  - b) Postal Code 48108
- 11. Save Options
  - a) Save & New
  - b) Save & Edit
  - c) Save & Finish
  - d) Cancel
    - Extra exercise: Go to Kim Spindler's tab
      - 1. Add a Mother-in-Law
      - 2. Add a newborn baby

#### Member List

Same concept as the Family List with different advanced filter options

#### Search exercise

- 1. Click Member List
- 2. Clicked the advanced filter options
- 3. Gender: Male
- 4. Marital Status: Single
- 5. Click Checkbox next to Age: Type in 65
- 6. Click Apply

#### **Quick Reports exercise**

- 1. Using the Advanced Search in the Membership list get a list of members who are 15-18 and their birthdays. Note: There are two ways to generate this.
  - a. Funnel Icon and export to excel
  - b. Funnel Icon and quick Report

3 Page

Revised 5/19/19 3767 Ranchero Drive, Suite 100 | Ann Arbor, MI 48108 | Toll Free 866.930.4774 | Fax 734.205.1011 www.parishsoft.com

# **Family Directory Reports**

#### Sacraments category

These are sacramental records entered into the system for your org

- Baptism •
- Confirmation
- Funeral
- First Eucharist
- Marriage

#### Statistics category

These are reports to calculate and track parish/sacramental statistics

- Kenedy Statistics
- Parish Statistics •

#### Census category

These reports pertain to your current or potential registering parishioners

- Parish Directory
- Registration Forms

# **QUESTIONS FROM CLASS**

- 1. Why don't I input Ave, Rd, or St for the address entry?
- 2. I can only use the AutoFill button once...True or False?
- 3. What do I do if a report does not generate?
- 4. What might be wrong if I'm not getting the search results I know should be there?
- 5. Will sacrament reports include sacraments conducted at other parishes?
- 6. What can't parishioners do in My Own Church?
- 7. I can print Registration Forms in English

| Family Dire                                           | ctory Reports             |
|-------------------------------------------------------|---------------------------|
| Select Report - E                                     | Baptism                   |
| Report Type                                           | Report                    |
| Sacrament                                             | Baptism                   |
| Statistics                                            | Confirmation              |
| Census                                                | Funeral                   |
|                                                       | First Eucharist           |
|                                                       | Marriage                  |
|                                                       |                           |
|                                                       |                           |
|                                                       |                           |
|                                                       |                           |
|                                                       |                           |
| Soloct Filtoring                                      | Ontions                   |
| Select Date Range                                     | e                         |
| Start Date: 1                                         | /24/2017                  |
| ✓ End Date: 4                                         | 1/24/2017                 |
|                                                       |                           |
|                                                       |                           |
| Select Filtering<br>Select Date Rang<br>Start Date: 1 | Options<br>e<br>//24/2017 |

# **TIPS & TRICKS**

- One person in every family must be set as either Head, Husband, or Wife
- Remember to click the Edit Details button in order to adjust any Family/Member data
- Remember to adjust auto-fill family names after changing a family member to deceased
- Reports can be downloaded in multiple
- Sacraments input by other parishes will not be included in sacramental reports
- Don't forget to save your work as you go!

## **ANSWER KEY**

- Leave the street suffix out to allow the address certification to fill it in upon saving.
  False
  Turn off any pop-up blocker for the Family Suite website
  Clear all searches/filters/advanced filters
- 4 Page

Revised 5/19/19 3767 Ranchero Drive, Suite 100 | Ann Arbor, MI 48108 | Toll Free 866.930.4774 | Fax 734.205.1011 www.parishsoft.com